# ServSafe<sup>®</sup> Alcohol

## Accessing ServSafe Alcohol Online Course/Exams

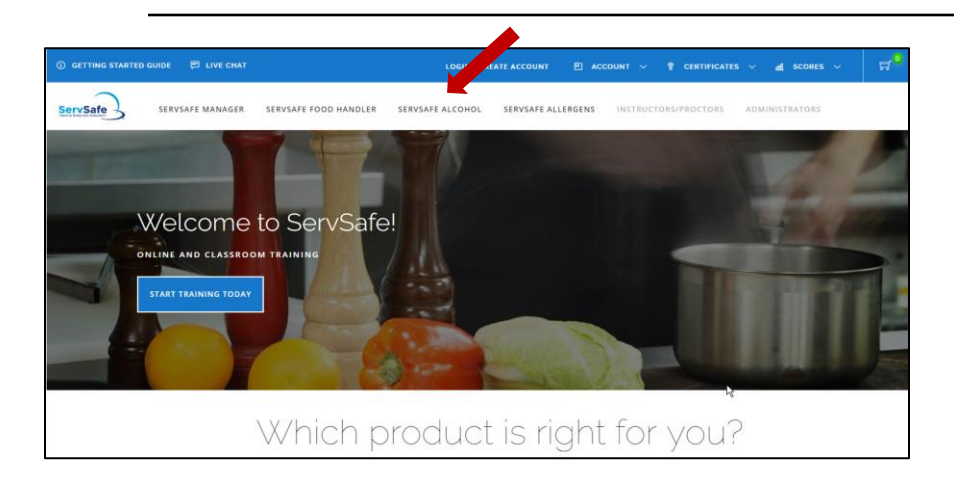

Step 1: Go to <u>www.ServSafe.com</u> and login with your User ID and Password. Select "ServSafe Alcohol" on the navigation bar.

| ServSafe      | SERVSAFE MAN       | NAGER SERVSAFE   | OD HANDLER     | SERVSAFE ALCOHOL        | SERVSAFE ALLERGENS      | INSTRUCTORS/PRO | OCTORS ADMINIS      |
|---------------|--------------------|------------------|----------------|-------------------------|-------------------------|-----------------|---------------------|
| Get Certified | Take Online Course | Take Online Exam | Check My Score | Download My Certificate | Find Instructor/Proctor | Find a Class    | Buy Alcohol Product |

| MY COURSE ACTIVITIES                                                                                                    |                      |             |                 |              |  |  |
|----------------------------------------------------------------------------------------------------|----------------------|-------------|-----------------|--------------|--|--|
| START YOUR                                                                                                    | START YOUR COURSE    |             |                 |              |  |  |
| View online course hardware and software requirements or use our system check to confirm your computer meets requirements.<br>Click on launch button next to the name of the course. If you do not have a course, redeem your Course Key below. |                      |             |                 |              |  |  |
| Course / Course Key                                                                                                    |                      | Status      | Expiration date | Actions      |  |  |
| ServSafe Alcohol Online Cou                                                                                                    | Jrse                 | Not Started | 05/08/18        | LAUNCH/ABRIR |  |  |
| REDEEM COURSE KEY                                                                                                    |                      |             |                 |              |  |  |
| If you do not see your assigned course, enter your Coursey Key bellow.                                                                                                    |                      |             |                 |              |  |  |
| ENTER YOUR COURSE KEY                                                                                                    | < Enter Course Key > |             | REDEEM          |              |  |  |

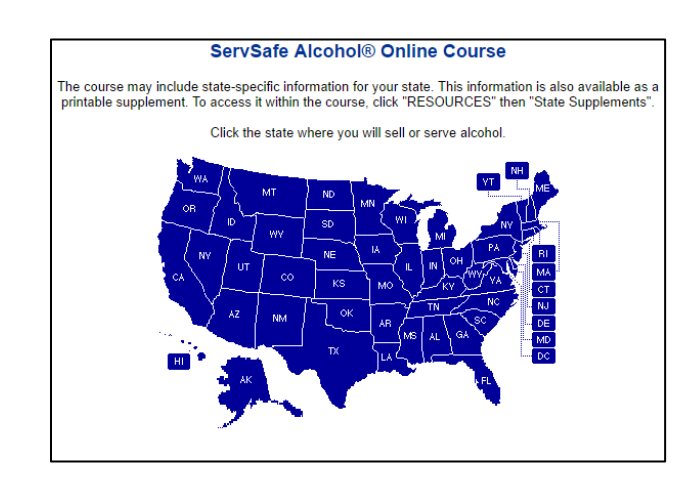

Step 2: Click "Take Online Course" from the navigation bar.

#### Step 3:

Click "Launch" to start your course.

If you do not see your course within the My Courses tab, enter the course key provided by email or your manager \_\_\_\_\_\_ in the box that states "<Enter Course Key>". Click "Redeem" to begin the ServSafe Alcohol Online Course.

\*\*\*Make sure to enter the course key EXACTLY as it appears above. If you receive an error, you may have entered the number 0 (zero) instead of the letter O/o or the number 1 (one) instead of the letter L/I.

### Step 4:

Accept the Legal notice and select your state on the map.

\*\*\*If your state requires a state supplement, make sure you print/review that information.

| ServSafe<br>Alcohol | MAIN MENU SCORES RESOURCES GLOSSARY HELP EXIT   Fundamentals of Responsible Alcohol Service Image: Content of the service Image: Content of the service Image: Co |
|---------------------|----------------------------------------------------------------------------------------------------|
|                     | Main Menu                                                                                                    |
|                     | O Using This Course                                                                                                    |
|                     | O Pre-Test                                                                                                    |
|                     | O Alcohol Law and Your Responsibility                                                                                                    |
|                     | O Recognizing and Preventing Intoxication                                                                                                    |
|                     | O Checking Identification                                                                                                    |
|                     | O Handling Difficult Situations                                                                                                    |
|                     | O Post-Test                                                                                                    |
|                     | O Record of Training and Link to Exam                                                                                                    |
|                     |                                                                                                    |
|                     |                                                                                                    |
|                     |                                                                                                    |

Step 5: Complete the Alcohol Online Course".

| MAIN MENU SCORES RESOURCES GLOSSARY HELP EXIT                                                                                                    |  |  |  |  |  |
|----------------------------------------------------------------------------------------------------|--|--|--|--|--|
| Main Menu >                                                                                                    |  |  |  |  |  |
| Record of Training and Link to Exam                                                                                                    |  |  |  |  |  |
| Now that you have completed the Post-Test, you can print a Record of Training. This Record of<br>Training may be required for taking an exam.                                                                                                    |  |  |  |  |  |
| Print Record of Training                                                                                                    |  |  |  |  |  |
| You may now take the ServSafe Alcohol Examination. You will need the Seat Registration<br>Number you were issued.                                                                                                    |  |  |  |  |  |
| If you are taking the ServSafe Alcohol Primary Examination, you will be able to begin the exam<br>immediately. If you registered for the ServSafe Alcohol Advanced Examination, a proctor must<br>be present for you to take the exam. Your proctor will need to enter the uses Access Code. |  |  |  |  |  |
| To take the Exam, click on "Take ServSafe Alcohol Examination" b                                                                                                    |  |  |  |  |  |
| Take ServSafe Alcohol Examination                                                                                                    |  |  |  |  |  |
| Click "Main Menu" above if you want to return to the course.                                                                                                    |  |  |  |  |  |
|                                                                                                    |  |  |  |  |  |
|                                                                                                    |  |  |  |  |  |
|                                                                                                    |  |  |  |  |  |

Step 6: At the end of the course, click "Take ServSafe Alcohol Examination" to take the online exam.

| GOOD LUCK!                                                                                                    |                                                                                                    |
|----------------------------------------------------------------------------------------------------|----------------------------------------------------------------------------------------------------|
|                                                                                                    | Welcome <b>Examinee</b>                                                                                                    |
| Please take this Practice Exam to be comfortable with the Online Exam<br>interface.<br>After reviewing these Exam Instructions, please enter your "Exam Access<br>Code" exactly as it appears on your confirmation email or message from<br>your Administrator. | I will answer all exam questions to the best of my<br>ability, without any outside assistance. The NRA<br>Solutions reserves the right to investigate allegations of<br>cheating and potentially revoke my certification. |
|                                                                                                    | Exam Access Code:                                                                                                    |
|                                                                                                    | CONTINUE                                                                                                    |

Step 7: Select "I Accept". Enter your Exam Access Code exactly as it appears on your purchase confirmation email, as provided by your manager in the box that states "<Exam Access Code>"and click "Continue".

| ONLINE EXA                                                                                                    | Μ                                                                                                    |                                                                                                |                                                                               |                                                                                           |
|----------------------------------------------------------------------------------------------------|----------------------------------------------------------------------------------------------------|------------------------------------------------------------------------------------------------|-------------------------------------------------------------------------------|-------------------------------------------------------------------------------------------|
| Examinee: SHANI<br>Exam Access Code: SSAP1<br>Course: 07- Se                                                        | NON, NEWCOMB<br>6-MEH-3C2-9JE<br>rvSafe Alcohol Course & Primary                                                    | Exam                                                                                           |                                                                               | <b>Step 8:</b><br>Complete the Exam Information<br>Form and click <b>"Continue"</b> start |
| EXAMINEE P                                                                                                    | ERSONAL INFO                                                                                                    | ORMATION                                                                                       |                                                                               | your exam.                                                                                |
| NAME (FIRST, MI, LAST) *                                                                                            | SHANNON                                                                                                    |                                                                                                | NEWCOMB                                                                       |                                                                                           |
| EMAIL *                                                                                                    |                                                                                                    |                                                                                                |                                                                               |                                                                                           |
| gender *                                                                                                    |                                                                                                    |                                                                                                |                                                                               |                                                                                           |
|                                                                                                    |                                                                                                    |                                                                                                |                                                                               |                                                                                           |
|                                                                                                    |                                                                                                    |                                                                                                |                                                                               |                                                                                           |
| From the drop down box, please sel<br>If the state in which you are employ                                          | ect the state you are employed in –OR-<br>ed is listed in the drop down box, you a                                  | "Other" if the state you are employed in i<br>re required to complete a state-specific q       | s not listed.<br>uiz in addition to the ServSafe Alcoh                        | Stop 0:                                                                                   |
| the state quiz before you will be able                                                                              | e to take the ServSafe Alcohol Examinat                                                                             | ion.                                                                                           |                                                                               | Select the Appropriate State in the                                                       |
| Note: If you purchased the ServSafe<br>authorized parties have the capabili<br>Primary Examination an official more | e Alcohol Proctored Examination, it mus<br>ty to obtain a Proctor Access Code, which<br>nitor will not be required. | t be monitored by an <i>Approved ServSafe</i> .<br>ch is necessary to access the ServSafe Alco | Alcohol Instructor or a ServSafe Alco<br>bhol Proctored Examination. If you p | Drop Down menu. Click "Continue".                                                         |
|                                                                                                    |                                                                                                    |                                                                                                |                                                                               |                                                                                           |
| From the dropdown box, please se                                                                                    | lect the state you are employed in  -Ol                                                                             | R- "Other" if the state you are employed                                                       | in is not listed.                                                             |                                                                                           |
| OTHER                                                                                                    |                                                                                                    |                                                                                                |                                                                               |                                                                                           |
| CONTINUE                                                                                                    |                                                                                                    |                                                                                                |                                                                               |                                                                                           |
| Exam Access Code: SSAP16-MEH-3C2                                                                                    | 2-91E                                                                                                    |                                                                                                |                                                                               |                                                                                           |
| Course: 07- ServSafe Alco                                                                                           | hol Course & Primary Exam                                                                                           |                                                                                                |                                                                               | Step 10:<br>Select "Start Exam".                                                          |
| lf you were provided a "Proctor Access<br>Start Exam link.                                                          | Code" from your employer you <u>must</u> ente                                                                       | er it in the box below and click the Start Exar                                                | n link. If you were not given a "Procto                                       |                                                                                           |
| Proctor Access Code                                                                                                 |                                                                                                    |                                                                                                |                                                                               | ***If your organization requires,                                                         |
|                                                                                                    |                                                                                                    |                                                                                                |                                                                               |                                                                                           |
|                                                                                                    | -                                                                                                    |                                                                                                |                                                                               |                                                                                           |

| <b>5</b>                    |                      | COMP                        |                  |                             |
|-----------------------------|----------------------|-----------------------------|------------------|-----------------------------|
| Examinee                    | SHANNON, NEW         | COMB                        |                  |                             |
| Course                      | 07- ServSate Alco    | hol                         |                  |                             |
|                             | Course & Primary     | / Exam                      |                  |                             |
| Exam Session Number         | 518823               |                             |                  |                             |
| Congratulati                | ons! You             | have pass                   | ed this          |                             |
|                             |                      | 1                           |                  |                             |
| examination                 |                      |                             |                  |                             |
|                             |                      |                             |                  |                             |
|                             |                      |                             |                  |                             |
|                             |                      |                             |                  |                             |
| The above result is prese   | nted for your info   | rmation only and is         | s not deemed fi  | nal                         |
| and official until detailed | results appear or    | our website. A pri          | nt out 🖌 this    |                             |
| screen is not official proc | of of passing this e | xamination.                 |                  |                             |
|                             |                      |                             |                  |                             |
| To Receive your Official    | Examination Res      | u <b>lts</b> Visit My Exams | to gain access t | 0                           |
| your official exam results  |                      |                             | 0                |                             |
| 5                           |                      |                             |                  |                             |
| To Receive your ServSaf     | e Alcohol Certifica  | ate Your certificate        | will be sent     |                             |
| signature-required delive   | erv to the address   | vou provided on th          | ie Exam          |                             |
| Registration Screen, Expe   | ect delivery within  | 10 business davs.           |                  |                             |
|                             |                      |                             |                  |                             |
|                             |                      |                             |                  |                             |
|                             |                      |                             |                  |                             |
| Class Course                | Date Score           | Status Expiration           | Class Tracking   | Print / Reprint Certificate |

Exam

Date 518823 07- ServSafe Alcohol Course & Primary 05/10/2017 75 05/10/2020 Passed VIEW OR PRINT CERTIFICATE TRACKING

Step 11 : After you complete the exam, you will immediately receive your results.

> Click on "My Exams" to see detailed exam results.

Step 12: Click "View or Print Certificate". Print your certificate.

If you need further assistance, please contact the National **Restaurant Association's Service** Center at ServiceCenter@restaurant.org or 800-765-2122.